# **Smart Classroom Instructions**

NR 224

If you are having difficulties using equipment in this room, call extension **3166** 

- 1) Point Epson Remote at projector on ceiling. Press power button once. *NOTE: Projector will take 30 seconds to power up.*
- 2) Use source switch on projector remote to switch to laptop and PC.

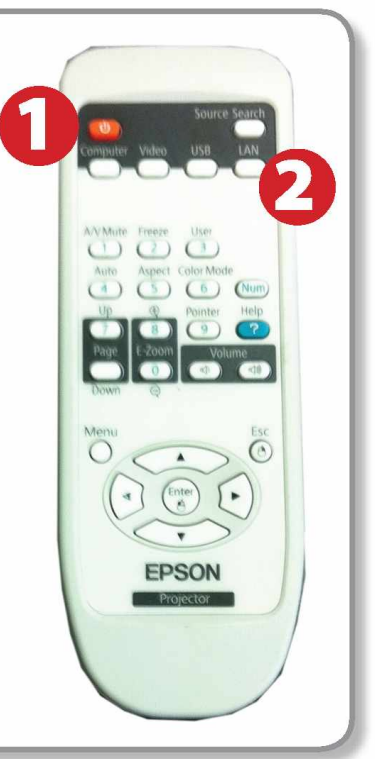

### Using Console Computer

- 1) Press Power button on the PC
- 2) Follow login instructions for: Windows
  - a. Control Alt Delete
  - b. Click OK

Projector

- c. Enter user name and password
- d. Click Enter

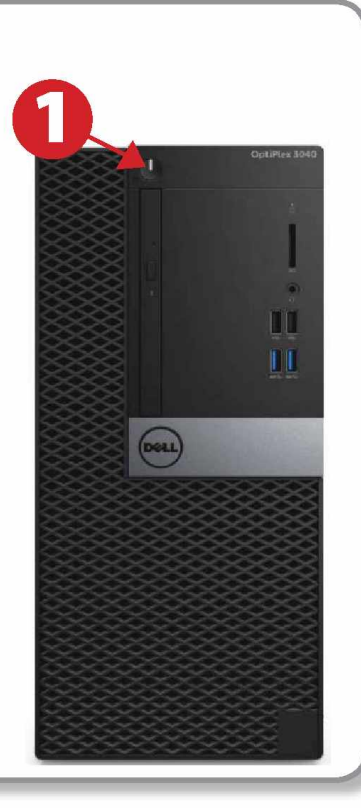

## Using a Laptop

- **1)** Turn on your laptop
- 2) Press Select Search on projector remote
- **3)** Connect the Laptop Video cable to the video output port on your laptop
- 4) Connect your laptop's AC adaptor to a power outlet and start up your laptop
- 5) If you still do not see an image, refer to the laptop troubleshooting guide later in these instructions
- 6) When finished, shut down your laptop and disconnect all cables
- 7) Proceed to shutting down the rest of the equipment. Follow the instructions later in this guide, Powering Down the System

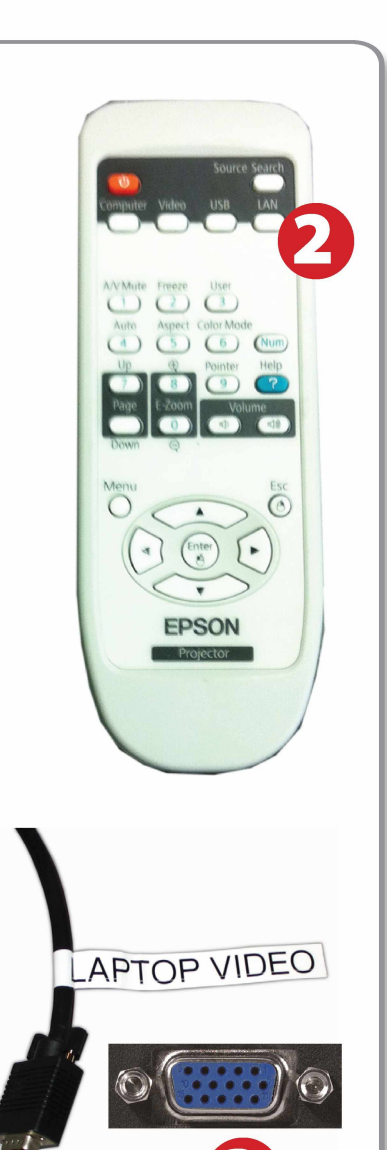

### Audio

- **1)** To change the sound levels, turn the knob for Laptop or Computer.
- 2) Maker sure that green light is on.

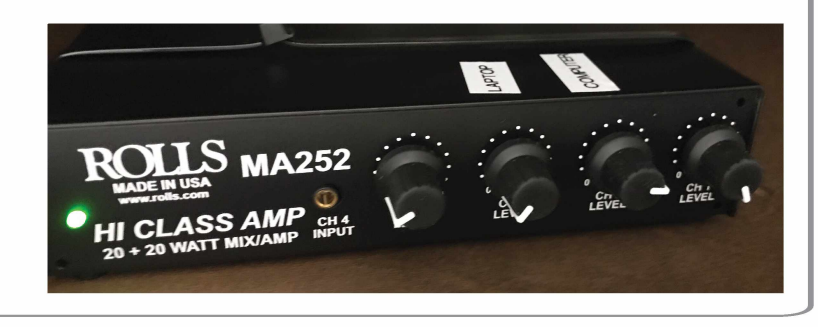

### Laptop Troubleshooting

For PC Laptops: Depending on your model of laptop, you may need to toggle the display mode. For example, on many laptops, you must hold down the function key (FN) located in the lower left-hand corner of the keyboard, and at the same time, press the video toggle key, which is located along the

top of the keyboard. Look for the text CRT/LCD or an icon of a display and a laptop.

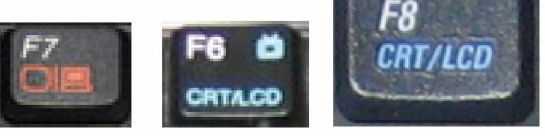

Color LCD

To rearrange the displays, drag them to the desired position To relocate the menu bar, drag it to a different display.

Network Startup Disk

Examples of video toggle keys

Mirror Displays

000

#### For Mac Laptops:

- 1) Go to System Preferences/Display.
- 2) Select the Arrangement tab and check the Mirror Displays box.

#### **Powering Down the System**

- Obtain the Epson remote, and point it at the projector on the ceiling. Press the power button to shut down the projector.
- 2) Power down Computer

#### Windows

Start Menu -> Shut Down -> Click OK

### Who to Call for Assistance

If you are having any difficulties using equipment in this room, call extension **3166** 

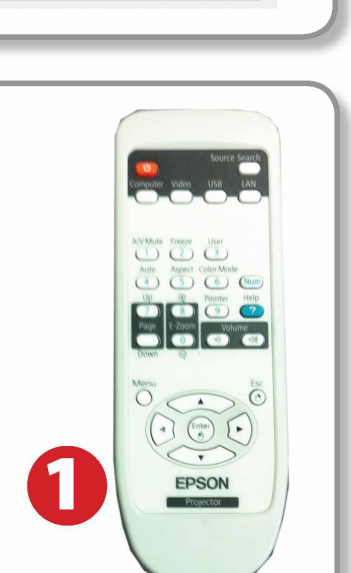

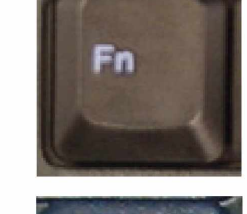

Spring 2020